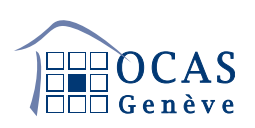

# TUTORIEL PLATEFORME REMBOURSEMENT DE PRESTATIONS AI

#### Qu'est-ce que la plateforme remboursement de prestations AI ?

La plateforme **Remboursement de prestations Al** de l'OCAS vous permet de nous transmettre vos demandes de remboursement de manière digitale plutôt que par formulaire papier. Les demandes concernent :

- l'allocation pour impotent mineur ;
- la contribution d'assistance ;
- les frais de déplacement et de repas ;
- les appareils auditifs et d'autres moyens auxiliaires ;
- les factures « standard ».

Pour accéder à ce service, il est nécessaire de vous inscrire. Grâce à votre compte personnel, vous bénéficiez des avantages suivants :

- gain de temps (vos données personnelles ne sont à renseigner que lors de l'ouverture du compte) ;
- saisie facilitée de vos frais (champs à renseigner adaptés au type de demande) ;
- transmission sécurisée des informations ;
- suivi clair de vos demandes et de leur statut ;
- génération de fichiers PDF pour vos dossiers ;
- remboursement plus rapide.

#### Comment créer mon compte utilisateur ?

En tant que bénéficiaire ou représentant d'un bénéficiaire, vous pouvez créer un compte avec vos données personnelles, afin de pouvoir remplir les formulaires nécessaires à vos demandes de remboursement. La marche à suivre est la suivante :

1. Rendez-vous à l'adresse www.ocas.ch/rbt ou cliquez sur Remboursement AI depuis la page d'accueil de notre site web.

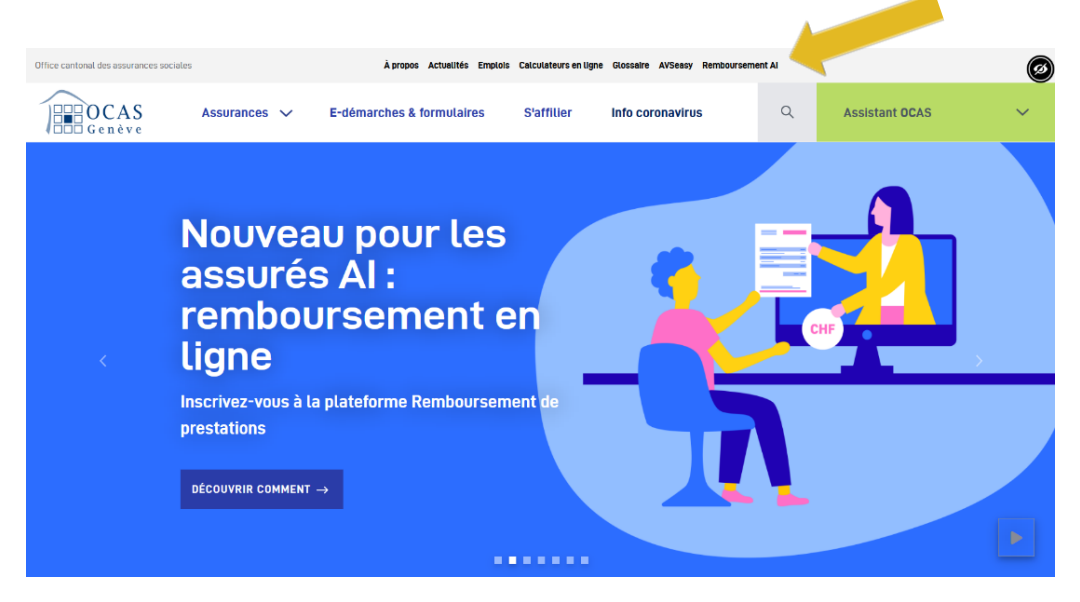

2. Cliquez sur le bouton S'inscrire.

| Connexion                         | Inscription                                                                                                    |
|-----------------------------------|----------------------------------------------------------------------------------------------------|
| Email Mot de passe                | Remboursement<br>Al                                                                                                    |
| Mot de passe oublié? Se connecter | Veuillez cliquer sur le bouton <i>S'inscrire</i> ci-dessous<br>puis enregistrer vos coordonnées.<br>Ce système est réservé à nos bénéficiaires.<br>S'inscrire |

#### 3. Renseignez vos coordonnées.

Il est nécessaire de vous munir de votre numéro d'assuré (débutant par 756 et que vous trouverez sur votre carte d'assurance maladie). Votre courriel et votre numéro de portable permettront de valider votre inscription.

Une fois les informations saisies, cliquez sur **S'inscrire**.

|                              | it@mail.ch                        |                                    |              |                |              |        |   |  |
|------------------------------|-----------------------------------|------------------------------------|--------------|----------------|--------------|--------|---|--|
| Mot de passe                 |                                   |                                    |              | Confirmation d | lu mot de pa | isse   |   |  |
| •••••                        |                                   |                                    |              | •••••          |              |        |   |  |
| Téléphone por                | table                             |                                    |              |                |              |        |   |  |
| Suisse                       | ✔ 079                             | 9 123 45 67                        |              |                |              |        |   |  |
| Pour vous connec             | ter, vous recevr                  | ez un code d'accès sécu            | isé via ce n | uméro.         |              |        |   |  |
| N° assuré                    |                                   |                                    |              |                |              |        |   |  |
| 756.1234.567                 | 8.90                              |                                    |              |                |              |        |   |  |
| O Homme                      | Femme                             |                                    |              | Prénom         |              |        |   |  |
| DUPONT                       |                                   |                                    |              | Pierre         |              |        |   |  |
| Adresse                      |                                   |                                    |              |                |              |        |   |  |
| Chemin des                   | Lillas 12                         |                                    |              |                |              |        |   |  |
| NPA                          |                                   | Lieu                               |              |                |              | Pays   |   |  |
| 1200                         |                                   | Genève                             |              |                |              | Suisse | ~ |  |
| Date de naissa               | ance                              |                                    |              |                |              |        |   |  |
| 01.09.1972                   |                                   |                                    |              |                |              |        |   |  |
| le bénéfici<br>(important po | aire est mine<br>our l'adresse de | eur ou sous tutelle ?<br>paiement) |              |                |              |        |   |  |
| IBAN                         | CH30 123                          | 4 5678 9012 3456 M                 |              |                |              |        |   |  |
| IBAN<br>Suisse -             | 01100 120                         |                                    |              |                |              |        |   |  |

#### 4. Valider votre inscription.

Le système vous envoie un SMS avec le code d'accès sécurisé pour valider votre inscription.

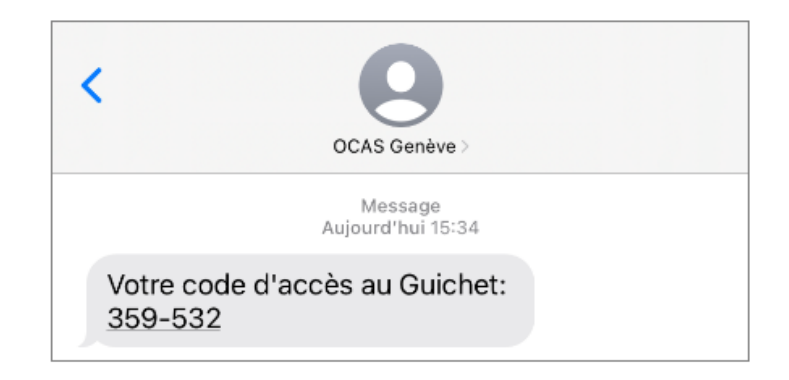

5. Saisissez le code dans le champ et cliquez sur Envoyer.

| Connexion                                                                          |         |
|------------------------------------------------------------------------------------|---------|
| Pour vous connecter, entrez le code d'accès sécurisé reçu par SMS.<br>Code d'accès |         |
| 359-532                                                                            |         |
| J'ai besoin d'un nouveau code d'accès                                              | Envoyer |

Si le code ne vous parvient pas après 30 secondes, vous pouvez en demander un nouveau en cliquant sur le lien **J'ai besoin d'un nouveau code d'accès**.

6. Confirmez votre courriel.

| 0                     | OCAS Genève <noreply.ai-remboursement@ocas.ch> DUPONT Pierre<br/>Confirmation de votre adresse email</noreply.ai-remboursement@ocas.ch> |
|-----------------------|----------------------------------------------------------------------------------------------------|
| Bonjour,<br>Afin de v | valider votre inscription à la plateforme Remboursement AI, merci de confirmer votre courriel en cliquant sur le lien ci-dessous.       |
| Confirme<br>Meilleure | er mon courriel                                                                                                    |
|                       |                                                                                                    |
| Service fa            | CCAS<br>Genève<br>cturation AI                                                                                                    |

7. Votre compte est désormais créé.

| CCAS<br>Genève Remboursement des prestations Al                                                                                                    | pierre.dupont@mail.ch 🕶                                                                                                    |
|----------------------------------------------------------------------------------------------------|----------------------------------------------------------------------------------------------------|
| Remboursement Al                                                                                                    |                                                                                                    |
| Confirmez votre accès au guichet en ligne en cliquant sur le lien reçu par email.<br><b>Renvoyez-moi un nouvel emai!</b>                                                                      | Sélectionner une facture                                                                                                    |
| Bienvenue sur votre espace personnel<br>Vos avantages :<br>• Une saisie facilitée de vos factures<br>• Un suivi de vos demandes<br>• Un remboursement rapide<br>Mes demandes de remboursement | <ul> <li>Moyens auxiliaires -<br/>318.635-639</li> <li>Facture pour l'allocation<br/>pour impotent (API) et<br/>supplément pour soins<br/>intenses (SSI) pour mineurs -<br/>318.632.2</li> <li>Facture pour appareillage<br/>auditif - 300.001</li> <li>Facture pour la contribution<br/>d'assistance - 318.536</li> <li>Facture pour frais de voyage<br/>et nourriture - 318.632.1</li> </ul> |
| Date Formulaire Statut                                                                                                    | • Facture - 318.632                                                                                                    |
| Aucune demande enregistrée !                                                                                                    | <b>R</b> ≡ Informations personnelles                                                                                                    |
| © 2022 OCAS Genève - Office cantonal des assurances sociales                                                                                                    | Retour au site OCAS 🗗                                                                                                    |

# Comment faire une demande de remboursement ?

1. Connectez-vous à la plateforme et saisissez le code d'accès.

| Connexion                                                          |                                           |
|--------------------------------------------------------------------|-------------------------------------------|
| Email                                                              |                                           |
| pierre.dupont@mail.ch                                              |                                           |
| Afficher les identifiants enregistrés                              |                                           |
| •••••                                                              |                                           |
| Mot de passe oublié? Se connecter                                  | CAS Genève                                |
|                                                                    | Message<br>Aujourd'hui 15:34              |
|                                                                    | Votre code d'accès au Guichet:<br>359-532 |
| Connexion                                                          |                                           |
| Pour vous connecter, entrez le code d'accès sécurisé reçu par SMS. |                                           |
| Code d'accès                                                       |                                           |
| 359-532                                                            |                                           |
| Pai besoin d'un nouveau code d'accès Envoyer                       |                                           |

#### 2. Sélectionnez le type de facture.

Une fois connecté sur la page d'accueil, il est possible de sélectionner un type de facture pour laquelle vous souhaitez obtenir un remboursement.

| CCAS<br>Genève Remboursement de prestations Al                                                                                                    | piere.dupont@mal.ch +                                                                                                    |
|----------------------------------------------------------------------------------------------------|----------------------------------------------------------------------------------------------------|
| Remboursement AI                                                                                                    |                                                                                                    |
| Bienvenue sur votre espace personnel   Une avaitages :   Une avaité facilitée de vos factures   Un avaité de vos demandes   Un remboursement rapide   Metade de remboursement Jote remboursement Jote demande enregistrée ! | <ul> <li>Sélectionner une<br/>facture</li> <li>Moyan auxiliares -<br/>318:635-637</li> <li>Facture pour l'allocation<br/>supplément pour solais<br/>intenses (SSI) pour mineurs -<br/>318:6322</li> <li>Facture pour appareillage<br/>auxilf - 300.001</li> <li>Facture pour tais de vayage<br/>auxilf - 308:632</li> <li>Facture - 318:632</li> <li>Facture - 318:632</li> </ul> |
| © 2022 OCAS Genive - Office cantonal des assurances sociales                                                                                                    | Retour au site OCAS [2*                                                                                                    |

# Quelles sont les factures remboursées ?

Les types de factures proposés et admissibles au remboursement via la plateforme sont les suivants :

- facture pour certains moyens auxiliaires (318.635-639) ;
- facture pour l'allocation pour impotent (API) et supplément pour soins intenses (SSI) pour mineurs (318.632.2) ;
- facture pour appareillage auditif (300.001) ;
- facture pour la contribution d'assistance (318.536) ;
- facture pour frais de voyage et nourriture (318.632.1) ;
- facture (318.632).

Voici des extraits à titre d'exemple.

| Frais de voya                                  | ige                             |                |                                                              |                   |
|------------------------------------------------|---------------------------------|----------------|--------------------------------------------------------------|-------------------|
| Début *                                        |                                 |                | Fin *                                                        |                   |
| 06.06.2022                                     |                                 |                | 10.06.2022                                                   | ]                 |
| But du voyage / Tyr                            | ne de mesure *                  |                |                                                              | 1                 |
| Hôpital                                        |                                 |                |                                                              | ]                 |
| p.ex. placement à l'essai                      | i                               |                |                                                              |                   |
| Parcours de *                                  |                                 |                | à*                                                           |                   |
| Genève                                         |                                 |                | Berne                                                        |                   |
| Type de billet                                 |                                 |                |                                                              | CHF               |
| Transport public                               | - Aller-retour                  | ~              |                                                              | 102.00            |
|                                                |                                 |                |                                                              |                   |
|                                                |                                 |                |                                                              |                   |
| Ajouter une entr                               | ée                              |                |                                                              |                   |
|                                                |                                 |                |                                                              |                   |
| Nourriture / I                                 | ogement                         |                |                                                              |                   |
|                                                | .ogement                        |                |                                                              |                   |
| La nourriture extern                           | e ou le logement en denors d'   | UN CENTRE O    | e readaptation peuvent etre factures                         |                   |
| Période comp                                   | otable                          |                |                                                              |                   |
| De                                             | à                               | à              |                                                              |                   |
| 06.06.2022                                     |                                 | 10.06.2022     |                                                              |                   |
| Jour de travail                                | Absence du domicile             |                | Forfait CHF                                                  | Montant           |
| 5                                              | 5 à 8h par jour                 |                | 11.50                                                        | 57.50             |
| 0                                              | Plus de 8h par jour             |                | 19.00                                                        | 0                 |
|                                                | Logement à l'extérieur          |                | 37.50                                                        |                   |
|                                                |                                 |                |                                                              | 57 50             |
|                                                |                                 |                |                                                              | 07.00             |
|                                                |                                 |                | Total général                                                | 159.50            |
|                                                |                                 |                |                                                              |                   |
| Précision<br>L'assurance Invalio<br>compétent. | dité rembourse les frais de voy | yage pour l'i  | tinéraire le plus direct pour se rendre du domicile à l'orga | ne d'exécution    |
| Bons de voyage                                 | dité émot dos bons. Avos oss (  | dorpioro vo    | o pouvoz obtapis das billato ou dos abannamento suprès       | das sasiétés da   |
| transport. Les bons                            | s sont émis pour des voyages    | en transpor    | ts publics en Suisse. Les bons peuvent être obtenus auprès   | ès de l'Office Al |
| compétent ou du c                              | entre de réadaptation au plus   | s tard 5 jours | s avant le voyage.                                           |                   |
| Desumente                                      |                                 |                |                                                              |                   |
| Documents                                      |                                 |                |                                                              |                   |
| Parcourir Au                                   | cun fichier sélectionné.        |                |                                                              |                   |
|                                                |                                 |                |                                                              |                   |
| Remarques/Com                                  | npléments                       |                |                                                              |                   |
|                                                |                                 |                |                                                              |                   |
|                                                |                                 |                |                                                              |                   |
|                                                |                                 |                |                                                              |                   |
|                                                |                                 |                |                                                              |                   |
|                                                |                                 |                |                                                              | 16.               |
|                                                |                                 |                |                                                              |                   |
|                                                |                                 |                | Envoye                                                       | er ma demande     |
|                                                |                                 |                | Envoye                                                       | er ma demande     |

# Comment saisir une facture ?

En fonction de la facture sélectionnée, remplissez les différents champs nécessaires. Les champs avec un astérisque sont obligatoires. Nous vous rendons attentif aux éléments suivants :

#### • Le numéro de communication

Il vous a été assigné lors de la décision de remboursement.

| Décompte                                                                  |          |    |
|---------------------------------------------------------------------------|----------|----|
| Numéro de décision *                                                      | IBAN *   |    |
|                                                                           | Suisse 👻 | СН |
| Vous trouverez le numéro de décision<br>sur votre communication d'octroi. |          | ·  |

#### • Les champs obligatoires

Ils apparaissent en rouge s'ils ne sont pas correctement remplis.

| Date des prestations dispensées * |  |  |  |
|-----------------------------------|--|--|--|
| Le champ Date est obligatoire.    |  |  |  |
|                                   |  |  |  |

#### • Les pièces à joindre

Dans certains formulaires des pièces jointes sont requises. Elles doivent être insérées lors de la demande de remboursement.

| Documents                                                                                          |
|----------------------------------------------------------------------------------------------------|
| La facture originale, les ordonnances médicales ou les ordonnances sont à joindre à cette facture. |
|                                                                                                    |
| Parcourir Aucun fichier sélectionné.                                                               |

#### Comment suivre une facture ?

Une fois que vous avez saisi une facture sur la plateforme, elle apparaît dans le tableau **Mes demandes de remboursement**. Lorsque la facture est finalisée, votre demande est envoyée au service de la facturation de l'OCAS. Son statut s'affiche avec la mention **En traitement**.

| Mes demandes de remboursement |            |            |               |  |  |
|-------------------------------|------------|------------|---------------|--|--|
|                               | Date       | Formulaire | Statut        |  |  |
|                               | 26.08.2022 | Facture    | In traitement |  |  |

#### Comment est traitée ma facture ?

La facture est traitée par les collaborateurs de l'OCAS selon les critères suivants :

#### 1. Acceptée

La demande acceptée sans modification et la facture est transmise pour paiement.

#### 2. Demande de correction

La demande nécessite des corrections de votre part. Un courriel contenant le lien vers la facture vous est envoyé. Les corrections sont à effectuer en ligne, sur la plateforme.

#### 3. Refus

La demande est refusée. Le motif vous est envoyé par courriel.

### Comment sauvegarder ma facture ?

Votre facture peut être sauvegardée en tout temps. Elle peut être téléchargée au format PDF. Pour cela, cliquez sur l'icône PDF dans la liste des factures.

| Date       | Formulaire | Statut        |  |
|------------|------------|---------------|--|
| 26.08.2022 | Facture    | In traitement |  |

# Comment modifier mes informations personnelles ?

Vous pouvez modifier vos **informations personnelles** ainsi que votre mot de passe depuis le bouton Informations personnelles.

| R Informations personnelles | Mes informations                                                                                                    |  |  |
|-----------------------------|----------------------------------------------------------------------------------------------------|--|--|
|                             | pierre dupont@mail.ch                                                                                                    |  |  |
|                             | Téléphone portable Suisso v 079 123 45 67 Pour was connecter vaus recenter un coda d'acobe sécurisé vie ce numére. N° assuré                                                                                                    |  |  |
|                             | 756.1234.5678.90                                                                                                    |  |  |
|                             | Titre<br>O Homme                                                                                                    |  |  |
|                             | Nom Prénom                                                                                                    |  |  |
|                             | Pierre                                                                                                    |  |  |
|                             | Adresse Chemin des Lilas 12                                                                                                    |  |  |
|                             | NDA Llau Pave                                                                                                    |  |  |
|                             | 1200 Genève Faise V                                                                                                    |  |  |
|                             | 1200     Genève     Suisse ~       Date de naissance     01.07.1972       Is bénéficiaire est mineur ou sous tutelle ?     important pour fadresse de paiement       IBAN     Suisse ~       Suisse ~     CH30 0024 0240 1234 5678 M    Changer de mot de passe Mot de passe actuel        Important pour fadresse de paiement    Mot de passe actuel        Important pour fadresse    Mot de passe actuel        Entreelistrer, nouveau mot de passe    Entreelistrer, nouveau mot de passe |  |  |

# Qui contacter en cas de problème ?

Si vous rencontrez des problèmes lors de l'accès ou lors de l'utilisation de cette plateforme, contactez la centrale téléphonique de l'OCAS au **+ 41 22 327 27 27** (du lundi au vendredi, de 9h00 à 12h00 et de 14h à 16h00).